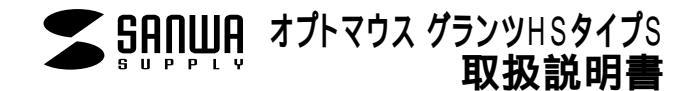

# MA-G13シリーズ

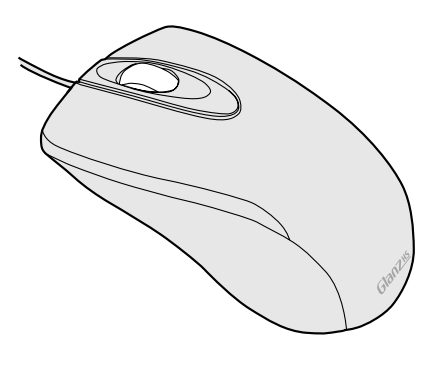

Glanz HS オプトマウス グランツHSタイプS

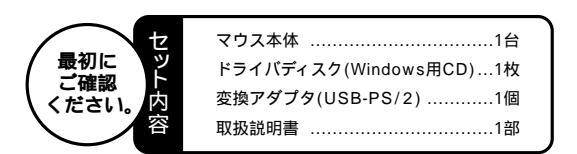

本取扱説明書の内容は、予告なしに変更になる場合があります。 最新の情報は、当社Web(http://www.sanwa.co.ip/)を ご覧ください。

デザイン及び仕様については改良のため予告なしに変更することがございます。 本書に記載の社名及び製品名は各社の商標又は登録商標です。

サンワサプライ株式会社

# 目 次

マウス接続の手順 特長 1 2 警告 対応機種・OS 接続する前に必ずお読みください。 本製品をUSBポート接続する際の注意 ・BIOS上でUSBがdisable(無効)になっている場合 3 マウスの接続 ・マウスの接続 ・USBポート接続の場合 ・PS/2マウスポート接続の場合 ドライパソフトをインストールする前にお読みください。 5 6 ドライバソフトのインストール ・USB接続の場合・PS/2接続の場合 本製品の使用方法 7 8 ドライバソフトの特長 ・ドライバソフトの設定画面を開く ・マジックローラー ・ポインタ ・カーソル ・アクション ・設定 ・Easy Jumpの特長 ・モード ・パージョン情報 ・方向 ・ドライバソフトのアンインストール マウス接続の手順 マウスを接続するポートにより異なります *(*....) USB接続の場合 PS/2接続の場合 対応OSを確認します P.2 コンピュータの電源を入れ コンピュータの電源を切ります P.3 Windowsを起動します P.3 PS/2ポートに接続し USBポートに接続します P.3 Windowsを起動します P.4 20 -変換アダプタ 120 ここまででマウスの基本的機能は使用できます - **36**D Ŕ 横スクロール機能、イージージャンプ、ボタン割り付け 等の特別な機能を使いたい場合、添付ドライバの インストールが必要です。 P.6

# 特長

マジックローラー このたびは、オプトマウスグランツHSをお買い上げいただき、まこと にありがとうございます。 (スクロール 本製品は、ボールを使わないオプティカル方式(光学式)のマウスで ボタン) メンテナンスフリー構造になっています。本製品は専用ドライバをイ ンストールすることにより、マジックローラー(ホイールボタン)を左 右に傾けるだけで、横スクロールが可能なホイールコントロール機 能を持っています。また、スクロールボタンを回転。クリックするだ けで簡単に画面スクロールが行えます。 また本製品は、800/400/200カウントの解像度切替えが簡単に 行えますので、インターネットやドキュメント作業からグラフィックや 写真画像の編集まで、幅広いナビゲーションに対応します。

ご使用前にこのマニュアルをよくお読みください。また、お手元に置き、いつでも確認でき る様にしておいてください。

#### 警 告

テレビ/ラジオの受信障害について

- 本製品は、FCCの定めるクラスBのコンピュータ機器に対する許容条件につき、所定の審査の上、FCC-15章の 規定内容に適合するものとして認定されています。FCC-15章は居住環境において防止すべき受信障害の規制 基準を定めたものですが、装置の設置状況によっては受信障害が発生する場合があります。 ご使用のコンピュータシステムが受信障害の原因となっているかどうかは、そのシステムの電源を切ることでご確 認いただけます。電源を切ることにより受信障害が解消されれば、ご利用のコンピュータ、あるいは、その周辺装 置が原因であると考えられます。 ご使用のコンピュータシステムがテレビやラジオの受信状態に影響している場合、以下の手順のいずれか、ある
- いはいくつかを組み合わせてお試しください。
- テレビまたはラジオのアンテナの向きを変え、受信障害の発生しない位置を探してみてください。
- テレビまたはラジオから離れた場所にコンピュータを設定し直してください。 テレビまたはラジオとは別の電源供給路にあるコンセントにコンピュータを接続してください。
- 状況に応じ、テレビ/ラジオの修理業者またはマウスの販売店にもご相談いただけます。
- 注意
- 本製品に対し許可しない変更または加工が加えられた場合、FCCの許可が無効となり、正規の製品としての使用 は認められませんのでご注意ください。

# 対応機種・OS

#### 対応機種

#### Windows搭載パソコン

各社DOS/Vパソコン、NEC PC98-NXシリーズ USBポート(Aタイプコネクタ)もしくはPS/2マウスポートを持つ機種。 PS/2接続の場合は、内蔵ポインティングデバイスとの併用はできません。内蔵ポ インティングデバイスを使わない様に設定できない場合は、USB接続してください。

## 対応のS

Windows XP+2000+Me+98SE+98

#### 機種により対応できないものもあります。

この文章中に表記されるその他すべての製品名などは、それぞれのメーカーの登録 商標、商標です。

# 接続する前に必ずお読みください。

## 本製品をUSBポート接続する際の注意

本製品はWindowsにおいて自動認識され使用可能となります。 本製品が正常に動作しない場合は、USBインターフェイスが正 常に動作しているかどうかをチェックしてください。 「スタート」「設定(S)」「コントロールパネル(C)」「シ ステム」の順に選択し、「デバイスマネージャ」タブをクリック してください。「ユニバーサルシリアルバスコントローラ」の 項を展開します。USBインターフェイスが正常に動作していれ ば、右のような画面が表示されます。

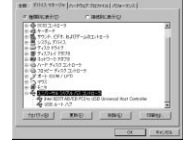

USBデバイスアイコンに「!」マークが表示されていたり、もしくは「ユニバーサルシリアル バスコントローラ」のデバイスがなにも見つからない場合、マザーボードのBIOSのアップグ レードや、BIOSの設定をご確認ください。初期状態ではUSBポートの使用が不可に設定さ れている機種もあります。

「ユニバーサルシリアルバスコントローラ」のベンダー名、デバイス名はマザーボードによって異な ることがあります。表示がIntel(インテル社)以外の場合もありますので、詳しくは本体(マザーボード) メーカーのサポートにお問い合わせください。

## BIOS上でUSBがdisable(ディセーブル=無効)になっている場合

BIOS上のUSBをenable(イネーブル=有効)にしてください。BIOS設定画面は コンピュータ起動時にF1かF2を押して表示させるものが多いですが、詳細な方法等 については、コンピュータ本体のマニュアルをご覧ください。

2

## |マウスの接続

注意マウスを接続する前に他のアプリケーション等を外しておくことをお薦めします。

## マウスの接続

本製品は、USBインターフェイス及びPS/2マウスインターフェイスに対応したコンボタイプ のマウスですので、接続には二通りの方法があります。

・USBインターフェイスによる接続 下記「USBポート接続の場合」を参照の上 接続してください。 ・PS/2マウスポートによる接続 PS/2マウスポート接続の場合、注意して いただきたい事項がありますので、 4ページを参照の上、接続してください。

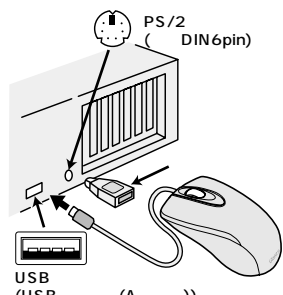

一部の富士通FMVノート、IBM ThinkPadなどポ インティングデバイス内蔵の一部のノートパソコン(排 他制御機能のないタイプ)及びNEC PC98-NXデス クトップパソコンなど(USBキーボードにPS/2マウ スポートが付いているパソコン)には、USBポート接 続により対応しています。

(USBコネクタ(Aタイプ))

## 「USBポート接続の場合

コンピュータの電源を入れ、Windowsを完全に起動させます。 本製品を、コンピュータのUSBポートに接続します。 自動的にハードウェアの検知が始まり、デバイスドライバを更新するためのウィザードが起 動します。

あとは、画面の指示に従ってインストール作業を進めてください。

Windows XP・2000・Meは、下記インストール方法と多少異なり、タスクバーに 「新しいハードウェアが見つかりました。」「使用できる準備ができました。」と表示されて、 自動的にインストールが完了しますので、下記の「新しいハードウェアの追加ウィザード」 は表示されません。

## 新しいハードウェアの追加ウィザード

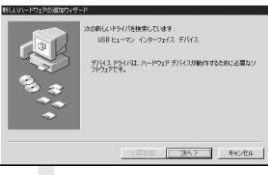

新しいドライバを検索しています。 USBヒューマンインターフェイスデバイス ..... 次へ

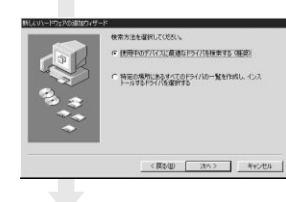

検索方法を選択してください。 使用中のデバイスに最適なドライバを検索す る(推奨) ..... 次へ

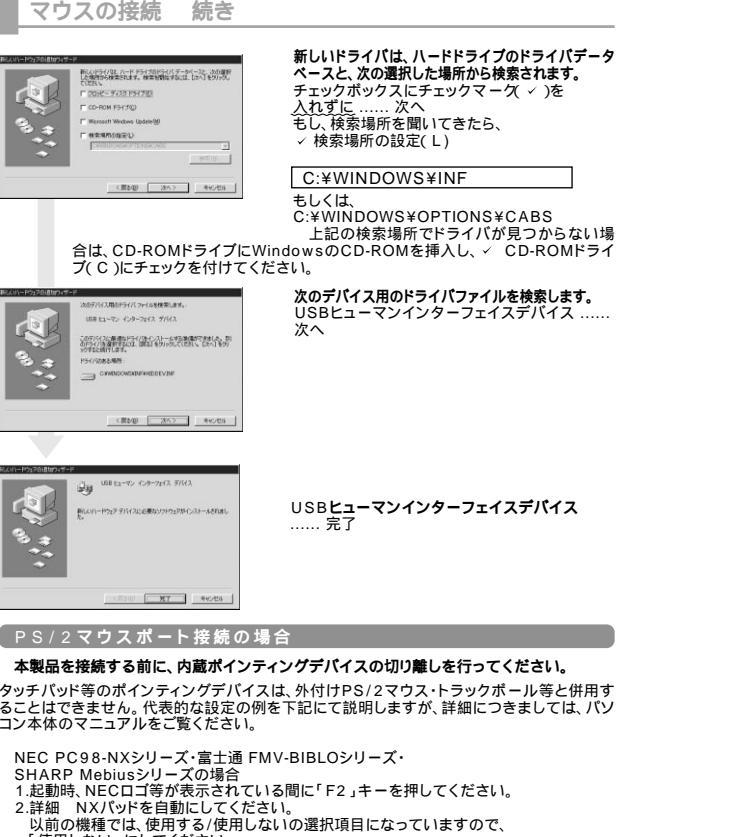

タッチパッド等のポインティングデバイスは、外付けPS/2マウス・トラックボール等と併用す ることはできません。代表的な設定の例を下記にて説明しますが、詳細につきましては、パソ コン本体のマニュアルをご覧ください。

SHARP Mebiusシリーズの場合 1.起動時、NECロゴ等が表示されている間に「F2」キーを押してください。 2.詳細 NXパッドを自動にしてください。 「使用しない」にしてください。 ソニー VAIOシリーズの場合 コントロールパネル Notebook Setupにて、タッチパッドを使用しないように設定して ください。 東芝 Dynabookシリーズの場合 スタート プログラム 東芝ユーティリティあるいは、 ハードウェアセットアップ ハードオプション ポインティング装置で、自動あるいはオフに してください。 IBM ThinkPadシリーズの場合 ThinkPadユーティリティで、トラックポイントを使用しないに設定してください。

コンピュータの電源を切ってください。 コンピュータに接続されているマウスが他にもあれば、取り外してください。 付属の変換アダプタを使用して、本製品をコンピュータのPS/2マウスポートに接続します。 接続方法については3ページを参照してください。 コンピュータの電源を入れ、Windowsを完全に起動させます。

これで、マウスの基本的な機能は使えるようになりました。

## | ドライバソフトをインストールする前にお読みください。

#### 重要(必ずお読みください)-

本製品に添付のドライバソフトがインストールされていない状態でも、マウスの基本的 な機能は使えます。 横スクロール機能、イージージャンプ、ボタン割り付け等の特別な機能を使う場合、添 付ドライバのインストールが必要になります。

#### 内蔵ポインティングデバイス用ユーティリティの切り離し

本製品添付のドライバは、各社PCにあらかじめインストールされている内蔵ポインティング デバイス用のユーティリティと併用できません。ユーティリティを削除するか、添付ドライバを インストールなさらずにお使いください。 各ユーティリティによって削除方法が異なります。以下をご覧ください。

## USB接続の場合

NEC PC98-NXシリーズ・富士通 FMV-BIBLOシリーズ・ソニー VAIOシリーズの場合 デバイスマネージャ マウスでNXPADあるいは「Alps GlidePoint」を「標準PS/2マウ ス」あるいは「Microsoft PS/2 Mouse」にドライバを更新してください。 途中「このデバイスに適していない……」とエラー表示される場合がありますが、そのまま 進めてください。 東芝 Dvnabookシリーズ・SHARP Mebiusシリーズの場合 アプリケーションの追加と削除より「マウスウェア」をアンインストールしてください。 IBM ThinkPadシリーズの場合 アプリケーションの追加と削除より「IBM Trackpoint」をアンインストールしてください。 Compag Armadaシリーズの場合 アプリケーションの追加と削除より「Synaptics TouchPad」をアンインストールしてく ださい。その後デバイスマネージャ マウスで「Synaptics TouchPad」を「標準PS/2 マウス」あるいは「Microsoft PS/2 Mouse」にドライバを更新してください。 '途中「このデバイスに適していない.....」とエラー表示される場合がありますが、そのまま 進めてください。

以上で前準備は終わりです。ドライバのセットアップを開始してください。(6ページへ)

NEC PC98-NXシリーズ・富士通 FMV-BIBLOシリーズ・ソニー VAIOシリーズの場合 デバイスマネージャ マウスでNXPADあるいは「Alps GlidePoint」を「標準PS/2マウ ス」あるいは「Microsoft PS/2 Mouse」にドライバを更新してください。 途中「このデバイスに適していない……」とエラー表示される場合がありますが、そのまま 進めてください。 東芝 Dvnabookシリーズ・SHARP Mebiusシリーズの場合 アプリケーションの追加と削除より「マウスウェア」をアンインストールしてください。 IBM ThinkPadシリーズの場合 アプリケーションの追加と削除より「IBM Trackpoint」をアンインストールしてください。 Compag Armadaシリーズの場合 アプリケーションの追加と削除より「Synaptics TouchPad」をアンインストールしてく ださい。その後デバイスマネージャ マウスで「Synaptics TouchPad」を「標準PS/2 マウス」あるいは「Microsoft PS/2 Mouse」にドライバを更新してください。 '途中「このデバイスに適していない.....」とエラー表示される場合がありますが、そのまま 進めてください。

そのうえで、ノートパソコンなどの場合、内蔵のポインティングデバイス(タッチパッドなど)が 動かないことを確認してください。動かなければ前準備は終了です。ドライバのセットアップ を開始してください。(6ページへ)

#### ドライバソフトのインストールは、他のアプリケーション等をすべて終了させてからおこなっ てください。

Windowsを完全に起動させ、付属のドライバディスクをCD-ROMドライブにセットしてく ださい。

インストーラが自動的に起動し、以下のような画面が表示されます。

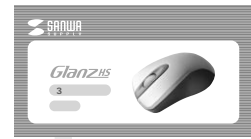

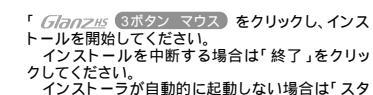

ート」「ファイル名を指定して実行(R)」で名前(O):

## D:¥Setup.exe

と入力していただくと、インストーラが起動します。 (CD-ROMドライブがDドライブの場合)

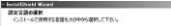

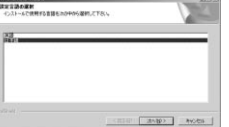

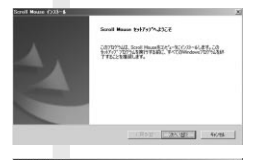

2011日 Marie 4020-8 ・ の2月-4先の運動 たがりづからまたのかーをするからがを重用していため、 たが70112.2027が712.2027が712.5001 Mane 生し21-46.ます。 この7459~4020~402.10~10月2月20日のます。 第02740~4020~4755年12.10年月7日かかつ、1748年度第0月7日2月4

> e8.9. <用5/副 (2m, B) 4+246

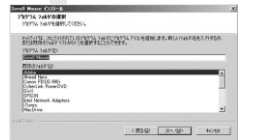

InstallShieldウィザードの完了 .....「はい、直ちにコンピューターを再起動し ます。」を選択して、終了。

# 本製品の使用方法

本製品はマジックローラー(ホイールボタン)を左右に傾けるだけで、横スクロールが可能に なりました。前後に回転すると上下スクロールが可能なホイールコントロール機能を持って います。

本製品は、Microsoft IntelliMouse互換機能も持っていますので、MS-OFFICE 97のように IntelliMouse機能を持っている場合であれば、幅広いナビゲーション(スクロール、オートスクロ ール,ズームなど)が行えます。

また本製品は、800/400/200カウントのカーソルスピード切替えが簡単に行えますので、 インターネットやドキュメント作業からグラフィックや写真画像の編集まで、幅広いナビゲー ションに対応します。

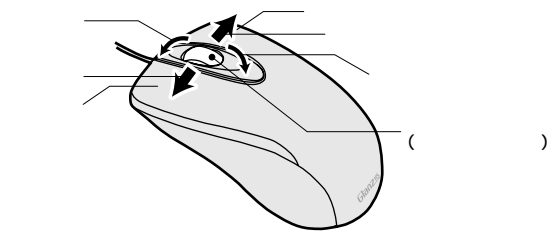

#### 左ポタン・右ボタン

左ボタンには通常クリック、ダブルクリックに使われます。また右ボタンはWindowsでのアプリケーシ ョンごとに設定されているマウスの動きも行いますし、またポップアップメニューの表示もすることが できます

マジックローラー(スクロールボタン) インターネットやWindows上のドキュメント画面をスクロールさせる際、このホイールを左右に傾け 横スクロールを前後に回転させて上下スクロールを可能にします。

#### スクロールモード

インターネットやWindows上のドキュメント画面でスクロールモードを使用する際、このポタンをクリ ックしマウスを前後左右に少し動かすと自動的に画面がスクロールします。このスクロールを止める には、マジックローラーをもう一度押してください。

#### ズーム

ズームはMicrosoft IntelliMouse の通常機能ですので、MS-OFFICE 97用のアプリケーションに 対応しています。「ズーム」とはウィンドウ内の倍率を変えることです。「Ctrl」キーを押しながらホイ ールを回転させると、ズームが簡単に行えます。

「Ctrl」キーを押しながらホイールをモニター方向に回させると、倍率が上がります。

「Ctrl」キーを押しながらホイールを手前方向に回転させると、倍率が下がります。

800/400/200カウント(カーソルスピード)切替え

ホイールボタンと右ボタンを同時に押すと、分解能を800 200 400カウントに切替えることがで きます。

インターネットや広い画面での作業など、カーソルの移動量が大きな時は、手首一振りで画面の端まで 移動可能な800カウントが便利です。省スペースでマウスの大きさを選ばず、スピーディーで快適な 作業を実現します。

グラフィックや写真画像の修正など、細かい作業の時は、カーソルの位置が思い通りに決められる、精 度にこだわった200カウントが便利です。

## - カウント切替え方法

ホイールボタンと右ボタンを同時に押してください。パソコンの電源投入時は、 800カウントになっています。

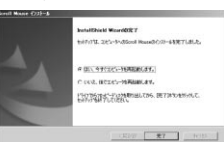

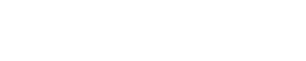

設定言語の選択「日本語」を選択して

Scroll Mouse用InstallShieldウィザード へようこそ

.....、次へ(N)>

.....次へ(N)>

インストール先の選択 ..... C:¥ Program Files¥SANWA¥ Scroll Mouse の状態で、次へ(N)>

プログラムフォルダの選択 .....「Scroll Mouse」の状態で、

次へ(N)>

## ドライバソフトの設定画面を開く

画面右下のタスクトレイに表示されているスクロールマウスアイ 画面右下のタスクトレイに表示されているスクロールマウスアイ コンをダブルクリック、もしくは、「スタート」「設定」「コントロ ールパネル」から「マウス」アイコンをダブルクリックすると、ドライ いしつこへの活つ声声で考想」- トゼガを主ク バソフトの設定画面を開くことができます。

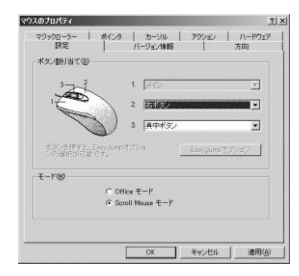

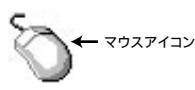

## <マジックローラー>

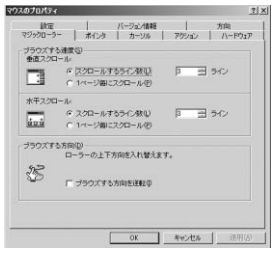

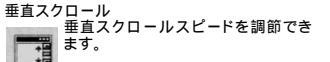

水平スクロール 水平方向のスクロールスピードを調 節できます。 á a á

ブラウズする方向 マジックローラーを前方(向こう)に 回すとドキュメント先頭方向にスク ロールします。逆転を選択すると逆 方向にスクロールします。

## <ポインタ>

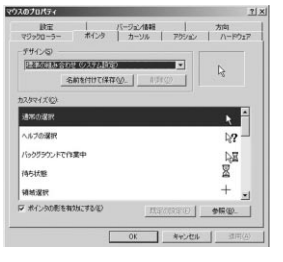

ポインタ マウスポインタの形を変えることができます。

# ドライバソフトの特長 続き

### <カーソル>

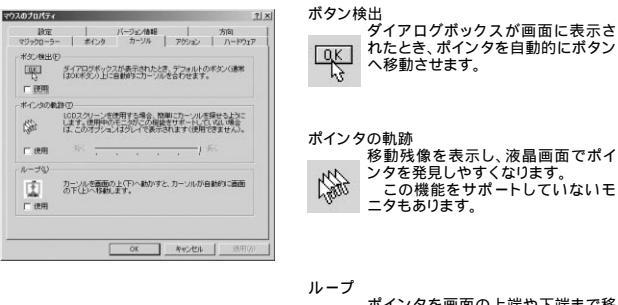

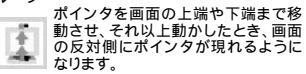

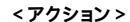

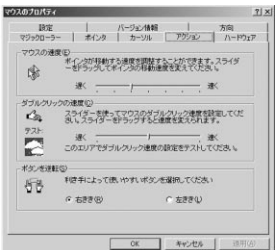

マウスの谏度 ポインタの移動スピードを調節でき ます。 (A)

ダブルクリックの速度 ダブルクリックと認識させる間隔を調 節できます。 50

ボタンを逆転 左右のボタン機能を切り替えます。 La.

9

## <設定>

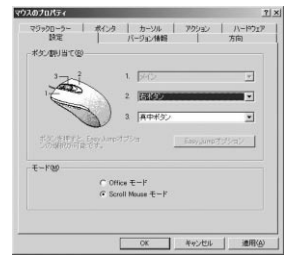

ボタン割り当て ショートカットキーなど、頻繁に使う機能を割 り当てることができます。割り当てることが 可能な機能は下の一覧をご覧ください。 イージージャンプ、オートバン、ズームなどの 機能も記憶することができます。 ボタンをクリックすると画面に機能のリスト が表示されるので、ここから任意の機能を選 ぶことができます。

## 【ボタン割り当て一覧】

左ボタン(メイン) 右ボタン 真ん中ボタン ダブルクリック EasyJump ホームページ パン アプリケーションを実行する 拡大鏡 ズーム Alt Ctrl Shift Arrow Down( $\pm$ -) Arrow Up( $\frac{1}{2}$ +-) Arrow Left( $\frac{1}{2}$ +-) Arrow Right( $\pm$ ) 切り取り(Ctrl+X) 切り取り(Shitt+Delete)  $\exists L' = (Ctrl + C)$ コピー(Ctrl+Ins) Enter(復帰)

Esc(エスケーブ) エクスブローラ PageDown PageUp 貼り付け(Ctrl+V) 貼り付け(Shift+Ins) 実行 スタート アブリケーション切替え Tab 元に戻す(Ctrl+BackSapce) 元に戻す(Ctrl+Z) 検索ウィンドウ ウィンドウヘルプ

10

Easy Jump(イージージャンプ)の特長 イージージャンプで8つの特別な機能を簡単に選ぶことが可能になります。

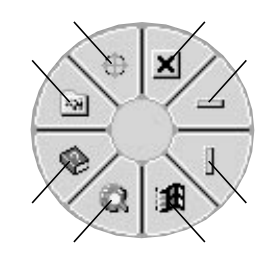

アプリケーションの終了。
ポインタが水平スクロールバーに移動します。
ポインタが季直スクロールバーに移動します。
スタートメニューを開きます。
WWWブラウザを開きます。
ヘルブメニューを開きます。
スクロールマウスのコントロールパネルを開きます。
オートパン:ボールを動かしただけで、その方向に画面がスクロールされます。

アプリケーション: 右ボタンに設定すると、実行しているアプリケーションから他のアプリケーションに素早く 切り替えることができます。アプリケーションを選択する場合は右ボタンを押しながらマジ ックローラーボタンを押してください。アプリケーション選択画面が表示され、簡単に選択 できます。

ズーム:Office97、Internet Explorerのズーム機能 Ctrlキーを押しながらマジックローラーを向こうへ回すと拡大、手前に回すと縮小されま す。この機能は片手で使うことが出来ます。 右ボタンに「Ctrl」キーを割り当てると、右ボタンとマジックローラーの組み合わせで、画 面の拡大縮小が簡単になります。

パン: マウスを動かしただけで、その方向に画面がスクロールされます。

## ドライバソフトの特長 続き

## モード

「Office97モード」は、Microsoft Intelli Mouse同様の機能になり、 「Scroll Mouseモード」は本製品特有の機能で、スクロールパーを持つアプリケーションを サポートしています。

## < バージョン情報 >

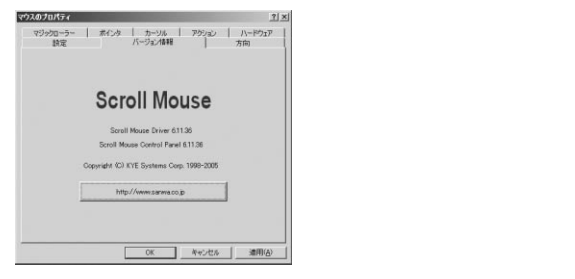

<方向>

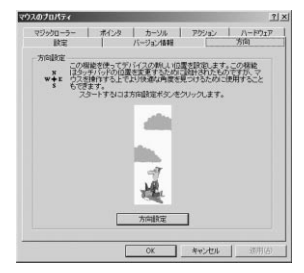

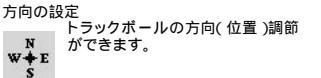

# 保証規定

- 1)保証期間内に正常な使用状態でご使用の場合に限り品質を保証しております。万一保証 期間内で故障がありました場合は無償修理いたしますので、保証書を製品に添えて弊社ま でお送りください。。
- 次のような場合は保証いたしかねます。また、保証期間内での修理もお受けいたしかねます。
  - (1)保証書をご提示いただけない場合。
  - (2)所定の項目をご記入いただけない場合、あるいは字句を書き換えられた場合。
- (3)お客様ご自身による改造または修理があると判断される場合。
- (4) 故障の原因が取り扱い上の不注意によると判断される場合。
- (5)天変地異、並びに公害や異常電圧その他の外部要因による故障及び損傷。
- (6)輸送途中の事故による故障及び損傷。
- 3)保証書は再発行いたしませんので、大切に保管してください。
- 4)修理ご依頼品を郵送、またはご持参される場合の料金及び諸掛かりはお客様のご負担となります。
- 5)保証期間経過後の修理などについてご不明の場合は弊社までお問い合わせください。
- 6)保証書は日本国内においてのみ有効です。

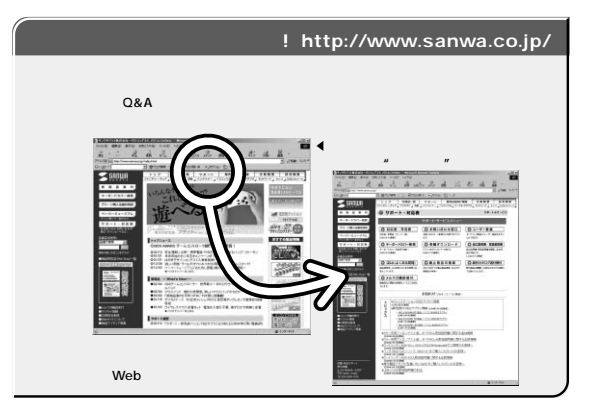

本取扱い説明書の内容は、予告なしに変更になる場合があります。

最新の情報は、当社Web(http://www.sanwa.co.jp/)を ご覧ください。

## ドライバソフトのアンインストール

タスクトレイ(画面右下)のスクロールマウスアイコン を分クリックして表示されたメ ニューから「Scroll Mouseを開じる」を選択し、本ドライバゾフトを終了させます。 スタート 「プログラム(P)」「Scroll Mouse」の中から「Scroll Mouseのアンインス トール」を実行してください。

12

# サンワサプライ株式会社

2005.06現在

www.sanwa.co.jp

05/06/FWTT